# **Case Matrix**

Uputstvo za upotrebu bosanske, hrvatske i srpske jezične verzije

> Norwegian Centre for Human Rights Novembar 2012, Oslo

# Sadržaj

| Kako pristupiti Case Matrixu         | 4  |
|--------------------------------------|----|
| Ulazna stranica                      | 4  |
| Početna stranica                     | 5  |
| Dokumenti                            | 6  |
| Obilježja i Sredstva Dokazivanja     | 6  |
| Sadržaj skraćenih prikaza            | 7  |
| Uređivanje Situacije                 | 8  |
| Stranica situacije                   | 9  |
| Stranica predmeta                    | 10 |
| Učitavanje datoteka                  | 11 |
| Uređivanje direktorija podataka      | 12 |
| Uređivanje informacija o dokumentima | 12 |
| Postavljanje dokumenata              | 13 |
| Stranica incidenta                   | 14 |
| Stranica osumnjičenih                | 15 |
| Uređivanje informacija o zločinima   | 16 |
| Matrix (operativna stranica)         | 17 |
| Meni Matrixa                         | 18 |
| Urediti stupce                       | 19 |
| Kopiraj /izvezi/ uvezi dokaz         | 20 |
| Pravni uvjeti requirements           | 21 |
| Rubrika za dokaze                    | 22 |

#### Kako pristupiti Case Matrixu

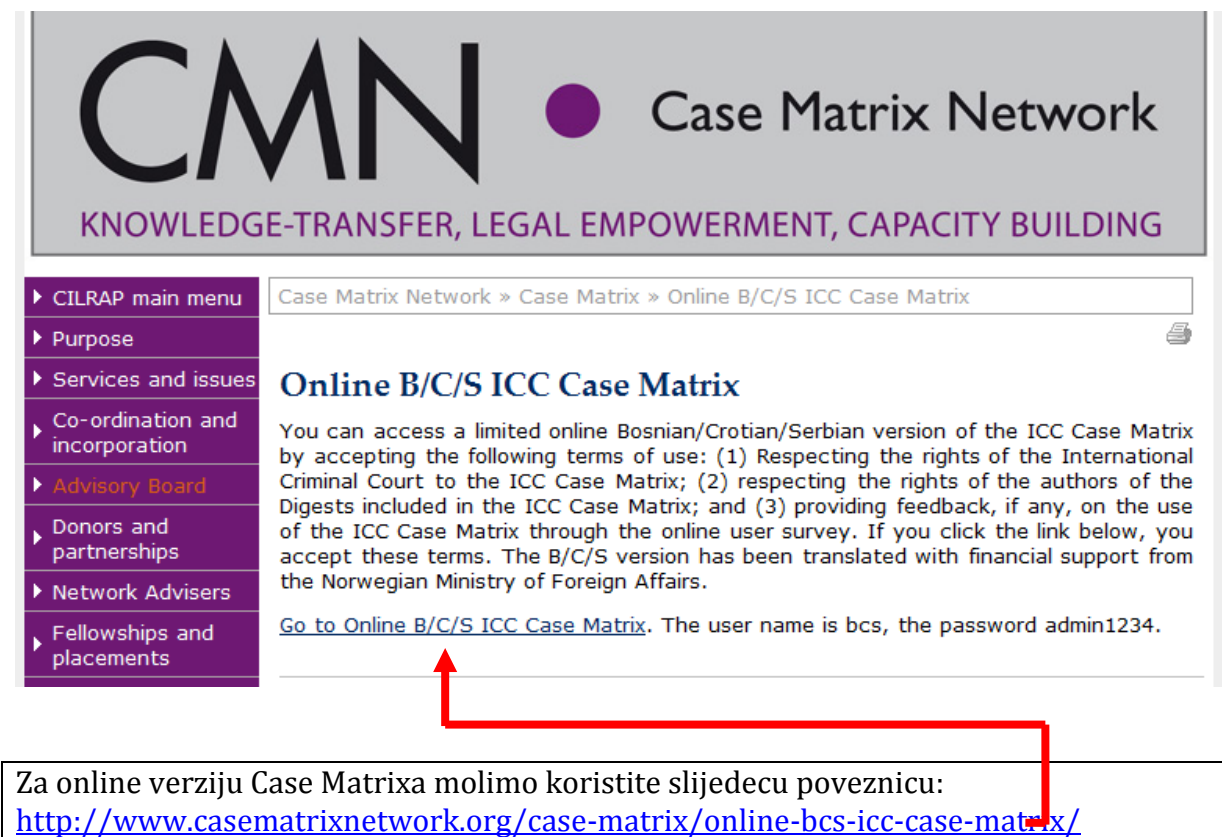

Za instalaciju na vašem računaru molimo vas koristite slijedeću poveznicu: 127.0.0.1/cms bcs/index.php

Za instalacije unutar institucija (na serverima) molimo koristite slijedeću poveznicu: .../cms bcs/index.php

#### Ulazna stranica

| CM 2011/10                                                                                                    | BCS       |  |  |
|----------------------------------------------------------------------------------------------------|-----------|--|--|
| CaseMatrix                                                                                                    |           |  |  |
| Na početnu stranicu/                                                                                                    |           |  |  |
|                                                                                                    |           |  |  |
|                                                                                                    | login     |  |  |
| U                                                                                                    | er: bcs   |  |  |
| Pa                                                                                                    | 15: ••••• |  |  |
|                                                                                                    |           |  |  |
|                                                                                                    |           |  |  |
| Upišite korisničko ime i lozinku                                                                                                    |           |  |  |
| Za online pristup molimo koristite korisničko ime i lozinku prikazane na web stranici<br>Pojedinačnim i institucionaliziranim korisnicima biće dodijeljeno vlastito korisničko ime i<br>lozinka |           |  |  |

### Početna stranica

| CM 2011/10                                                            | BCS                                                    |
|-----------------------------------------------------------------------|--------------------------------------------------------|
| Početna Stranica Dokumenti 🔻 Funkcije 🔻 Pomoć 🔻 Administracija Odjava |                                                        |
| Na početnu str     Pravni Tekstovi       Situacije :     Sredstva     |                                                        |
| Dokazivanja<br>Priručnici                                             | Dodati situaciju<br>Urediti   Deaktivirati   Izbrisati |
|                                                                       |                                                        |
|                                                                       |                                                        |

| Početna Stranica | Pritisnite ovu tipku za povratak na glavnu stranicu                                                                                                    |
|------------------|----------------------------------------------------------------------------------------------------|
| Dokumenti        | Pritisnite ovu tipku za pristup pravnoj biblioteci (Legal Library).<br><b>"Obilježja" "Sredstva Dokazivanja"</b> su dva pravna sažetka koji<br>su u potpunosti prevedeni na BHS jezike. <b>"Pravni Tekstovi"</b> i<br><b>"Priručnici"</b> sadrže odabrane materijale relevantne za rad na<br>predmetima međunarodnih zločina. |
| Funkcije         | Pritisnite ovu tipku za korištenje funkcija <b>"Traži"</b> i <b>"printaj</b> ".<br><b>"Povratna sprega"</b> daje mogućnost online korisnicima da<br>ostavljaju komentare razvojhnom timu Case Matrixa.                                                                                                    |
| Pomoć            | Pritisnite ovu tipku da vidite uputstva za upotrebu na<br>engleskom i francuskom jeziku                                                                                                    |
| Administracija   | Dostuna samo administratoru programa (informaciono-<br>tehničko osoblje)                                                                                                    |
| Odjava           | Pritisnite ovu tipku za odjavu iz programa                                                                                                    |

### Dokumenti

### Obilježja i Sredstva Dokazivanja

| CM 2011/10                                                                                                    | BCS                                                                                             |
|----------------------------------------------------------------------------------------------------|-------------------------------------------------------------------------------------------------|
| Početna Stranica Dokumenti 🔻 Funkcije 🔻 Pomoć 🕶 Administracija Odjava                                                                           |                                                                                                 |
| Na početnu stranicu/ <u>Dokumenti</u> /Obilježja                                                                                                |                                                                                                 |
|                                                                                                    | Stvoriti novu mapu : Naziv                                                                      |
| For all texts in the "Commentary" function please note the follo                                                                                | owing general information:                                                                      |
| 1 © 2007 ICC and authors                                                                                                    |                                                                                                 |
| <ol> <li>This text is only available to authorised "Case Matrix" use<br/>the express approval of the ICC. The text may not be public</li> </ol> | ers. The text, or any part of it, should not be disseminated without icly cited or referred to. |
| <ol> <li>The text does not in any way represent views of the ICC,</li> </ol>                                                                    | any of its Organs or any participants in proceedings before the ICC                             |
|                                                                                                    |                                                                                                 |
| 🃁 Art. 6 Genocid                                                                                                    | Deaktivirati   Svojstva   Izbrisa                                                               |
| 🃁 Art. 7 Zločini protiv čovječnosti 🛛 🚽                                                                                                    | Deaktivirati   Svojstva   Izbrisa                                                               |
| 🃁 Art. 8 Ratni zločini                                                                                                    | Deaktivirati   Svojstva   Izbrisa                                                               |
| Arts. 25 and 28 Vid odgovornsti                                                                                                    | Deaktivirati   Svojstva   Izbrisa                                                               |
|                                                                                                    |                                                                                                 |
|                                                                                                    |                                                                                                 |
|                                                                                                    |                                                                                                 |
|                                                                                                    |                                                                                                 |
|                                                                                                    |                                                                                                 |

| Obilježja   | Skraćeni prikaz elemenata krivičnog djela je organiziran u<br>skladu sa članovima Rimskog statuta.<br>Pritisnite hiperlinkovane naslove po članovima da biste vidjeli<br>sadržaj skraćenih prikaza. |  |
|-------------|----------------------------------------------------------------------------------------------------|--|
| Sredstva    | Skraćeni prikaz sredstava dokazivanja ima jednostavniju                                                                                                    |  |
| Dokazivanja | stranicu                                                                                                    |  |

### Sadržaj skraćenih prikaza

| CM 2011/10                                                            | BCS                |
|-----------------------------------------------------------------------|--------------------|
| Početna Stranica Dokumenti 🔻 Funkcije 🔻 Pomoć 🔻 Administracija Odjava |                    |
|                                                                       |                    |
| Na početnu stranicu/                                                  |                    |
| Community - Remain allow                                              | 4014.07.10         |
| General information                                                   | 2012-05-18         |
| General information                                                   | T I ML             |
| Zajednička obilježja vezana za kontekst Art. 8(a)                     | 2012-05-18         |
| Zajednička obilježja vezana za kontekst Art. 8(a)                     | HTML               |
| Zajadnišla akiliačia razana za kontalest Art 9/h)                     | 1011 DE 19         |
| Zajednička obiježja vezana za kontekst Art. 8(b)                      | 1012-05-18<br>HTML |
|                                                                       |                    |
| Zajednička obilježja vezana za kontekst Art. 8(c)                     | 2012-05-18         |
| Zajednička obilježja vezana za kontekst Art. 8(c)                     | HTML               |
| Zajednička obilježia vezana za kontekst Art 8(e)                      | 2012-05-18         |
| Zajednička obilježja vezana za kontekst Art. 8(e)                     | HTML               |
|                                                                       |                    |
| Common elements of war crimes Art. 8(2)(a)(iv)                        | 2012-05-18         |
|                                                                       |                    |
|                                                                       |                    |
|                                                                       |                    |

Pritisnite hiperlinkovani naslov sažetog prikaza u sadržaju kako biste vidjeli dokument.

| Svaki dokument ima svoj | vlastiti niperiinkovani saurz | zaj koji je povezan sa tekstom. |
|-------------------------|-------------------------------|---------------------------------|
|                         |                               |                                 |

| M 2011/10                                                                                                    | BCS                                                                                                    |  |
|----------------------------------------------------------------------------------------------------|----------------------------------------------------------------------------------------------------|--|
| Početna Stranica Dokumenti 🔻 Funkcije 🔻 Pomoć 🔻 Administracija Odjava                                                                                                |                                                                                                    |  |
| Na početnu stranicu/                                                                                                    |                                                                                                    |  |
| Views: 1                                                                                                    | Edit article Add article                                                                                              |  |
| Obilježja35                                                                                                    |                                                                                                    |  |
| 35 Budući da obilježje 3 zahtijeva da sve žrtve budu "zaštić<br>uključuju uvjet postojanja nadzora ili kontrole koje nala:                                           | ene osobe" prema jednoj ili više Ženevskih konvencija iz 1949., ta obilježja ne<br>zimo u obilježjima članka 7(1)(e). |  |
| 1. Takva osoba ili osobe bile su zaštićene osobe prema jednoj ili više Ženevskih konvencija iz 1949.                                                                 |                                                                                                    |  |
| [zajedničko obilježje]                                                                                                    |                                                                                                    |  |
| 2. Počinitelj je bio svjestan stvarnih okolnosti na kojima se temelji taj zaštićeni status.                                                                          |                                                                                                    |  |
| [zajedničko obilježje]                                                                                                    |                                                                                                    |  |
| 3.Ponašanje se dogodilo u kontekstu i u vezi s međunarodnom oružanim sukobom.                                                                                        |                                                                                                    |  |
| [zajedničko obilježje]                                                                                                    |                                                                                                    |  |
| 4.Počinitelj je bio svjestan stvarnih okolnosti na temelju kojih je utvrđeno posto                                                                                   | janje oružanog sukoba.                                                                                                |  |
| [zajedničko obilježje]                                                                                                    |                                                                                                    |  |
| 5.Počinitelj je jednoj ili više osoba nanio tešku fizičku ili duševnu bol ili patnju.                                                                                |                                                                                                    |  |
| 5.1.1.Dokazi o nanošenju fizičke boli ili patnje radnjom ili propustom.                                                                                              |                                                                                                    |  |
| P.1.Dokazi o nanošenju fizičke boli ili patnje radnjom ili propustom.<br><u>P.2.Dokazi o premlaćivanju / udaranju / udaranju nogama.</u><br>P.3.Dokazi o "falanzama" |                                                                                                    |  |

# Uređivanje Situacije

| CM 2011/10                                                            | BCS                                |
|-----------------------------------------------------------------------|------------------------------------|
| Početna Stranica Dokumenti 🔻 Funkcije 🔻 Pomoć 🔻 Administracija Odjava |                                    |
|                                                                       |                                    |
| Na početnu stranicu/Situations                                        |                                    |
| Situacije :                                                           |                                    |
|                                                                       | Dodati situaciju                   |
| Test 1                                                                | Urediti   Deaktivirati   Iz risati |
|                                                                       |                                    |
|                                                                       |                                    |
|                                                                       |                                    |
| Dodati situaciju - Pritisnite ovu tipku za dodavanje situacije        | ····                               |
| Urediti   Deaktivirati   Izbrisati – Pritisnite ove tipke za          |                                    |
| uređivanje već postojećih situacija                                   |                                    |
| Pritisnite na ime situacije i stranica situacije će se pojaviti       |                                    |
|                                                                       |                                    |

| M 2011/10          |                                          |                           | BCS     |
|--------------------|------------------------------------------|---------------------------|---------|
| Početna Stranica D | okumenti 🔻 Funkcije 🔻 Pomoć 👻 Administra | cija Odjava               |         |
| Na početnu stran   | icu/Situations                           |                           |         |
|                    |                                          | Dodati situaciju          |         |
| Naziv :            | Test 1                                   |                           | _       |
|                    |                                          |                           | Spremit |
| Ponis nostun       | aka nadzora pristupa                     |                           |         |
| Korisnička gru     | ipa: Korisnik:                           | Ovlašteni korisnici:      |         |
| Prosecution        | → Admin Admin                            | 2                         |         |
| Svi korisni        | ci Utmelidze Ilia<br>Ias Ias             | »                         |         |
|                    | Test Test                                |                           |         |
|                    |                                          |                           |         |
|                    |                                          |                           |         |
|                    |                                          | Nazad                     |         |
|                    |                                          |                           |         |
|                    |                                          |                           |         |
|                    |                                          |                           |         |
|                    |                                          |                           |         |
| IZIV               | Molimo vas da unesete ime situacije      |                           |         |
| ,                  | Ma <sup>Y</sup> ata dati salat           |                           |         |
| orisnik            | Mozete dati pristup d                    | ovoj situaciji jednom ili |         |
| vise korisnika     |                                          |                           |         |
|                    |                                          |                           |         |
| oremiti            | Molimo vas da spren                      | nite promjene prije       |         |
|                    | novratka na glavnu stranicu              |                           |         |
|                    |                                          |                           |         |

# Stranica situacije

| CM 2011/10                            |                                         | BCS                                  |
|---------------------------------------|-----------------------------------------|--------------------------------------|
| Početna Stranica Dokumenti 🔻 F        | unkcije 🔻 Pomoć 🔻 Administracija Odjava |                                      |
| Na početnu stranicu/ <u>Test 1</u> /O | Cases                                   |                                      |
| Test 1                                |                                         |                                      |
| Predmeti:<br>Pred                     | dmet br.: Naziv predmeta:               | Dodati predmet                       |
|                                       | Test 2012                               | Urediti   Deaktivirati   Izbrisati 🔺 |
|                                       | BCS test                                | Urediti   Deaktivirati   Izbrisati   |
|                                       | t                                       | <b>†</b>                             |
|                                       |                                         |                                      |
| Dodati predmet -                      | - Pritisnite ovu tipku za do            | davanje predmeta                     |
| Urediti   Deaktivi                    | rati   Izbrisati – Pritisnit            | e ovu tipku za                       |
| uređivanje postoje                    | ćih predmeta                            |                                      |
| Pritisnite na ime p                   | redmeta i stranica predme               | eta će se pojaviti                   |

| CM 2011/10                                                                      | BCS                                                                  |              |    |  |
|---------------------------------------------------------------------------------|----------------------------------------------------------------------|--------------|----|--|
| Početna Stranica Dokumenti 🔻 Funkcij                                            | e 🔻 Pomoć 🔻 Administracija Odjava                                    |              |    |  |
| Na početnu stranicu/                                                            |                                                                      |              |    |  |
|                                                                                 | Dodati predmet                                                       |              |    |  |
| Predmet :                                                                       |                                                                      | _            |    |  |
| Predmet br.:                                                                    |                                                                      |              |    |  |
| Ringtail naziv predmeta :                                                       |                                                                      |              |    |  |
| Opis :                                                                          | -                                                                    | Spremi       | ti |  |
| <b>Popis postupaka nadzora pr</b><br>Korisnička grupa:                          | istupa Korisnik: Ovlašteni korisnici:                                | <b>-</b>   1 |    |  |
| All groups                                                                      |                                                                      |              |    |  |
|                                                                                 | Nazad                                                                |              |    |  |
| redmet,Molimo vas da unesete ime predmeta, brojredmet br,predmeta i kratak opis |                                                                      |              |    |  |
| Korisnik                                                                        | Uredite korisnički pristup                                           | - 1          |    |  |
| premiti                                                                         | Molimo vas da spremite promjene prije<br>povratka na glavnu stranicu |              |    |  |

### Stranica predmeta

| [ 2011/10              |                      |                                     |                                                    | BCS                     |           |
|------------------------|----------------------|-------------------------------------|----------------------------------------------------|-------------------------|-----------|
| četna Stranica Dokum   | enti 🔻 Funkcije      | <ul> <li>Pomoć &lt; Admi</li> </ul> | nistracija Odjava                                  |                         |           |
| a početnu stranicu/]   | <u>Fest 1/Test 2</u> | 012/Starting page                   |                                                    |                         |           |
| Test 1                 |                      |                                     |                                                    |                         |           |
| Predmet :              |                      |                                     |                                                    |                         |           |
|                        | Predmet l            | br. : Naziv pred                    | meta :                                             |                         |           |
| 0                      |                      | Test 2012                           |                                                    |                         |           |
|                        |                      |                                     |                                                    | Upravljanje Incidenti   | Dodati    |
|                        |                      | Kategorii                           | 2                                                  | dokazi                  | mnjičenik |
| sumnjičenik            | Inciden              | t                                   | Zločin                                             | /id odgovornosti        | Matri     |
| Mixo                   |                      | ZIOCIMA                             |                                                    |                         |           |
| Bbiografija            | _                    | Art. 6                              | Art. 6(a) Ubojstvo                                 | In ividualno počinj nje | Matrix    |
| Upravljanje<br>zločini | Test Incident        |                                     |                                                    |                         | T         |
| Upravljanje<br>obrana  |                      | Art. 7                              | Art. 7(1)(a) Ubojstvo                              | Z; edničko počinje: je  | Matrix    |
| Ilia                   |                      |                                     | Art. 7(1)(b) Istreblienie                          | In ividualno počini nie | Matrix    |
| Bbiografija            | Tost Incident        | Art. 7                              |                                                    |                         |           |
| zločini                |                      |                                     | Art. 7(1)(d) Deportacija ili prisilno premještanje | Z: edničko počinjer je  | Matrix    |
| obrana                 |                      |                                     |                                                    |                         |           |
|                        | 11                   |                                     |                                                    |                         |           |
|                        | 11                   |                                     |                                                    |                         |           |
|                        | 11                   | Učita                               | vanie datoteka                                     |                         |           |
|                        | 11                   |                                     |                                                    |                         |           |
|                        | 11                   | Incid                               | lenti                                              |                         |           |
|                        | 11                   |                                     |                                                    |                         |           |
|                        | 4                    | Doda                                | ati osumnjičenika 📕                                |                         |           |
|                        |                      | Unra                                | vlianio zločinima                                  |                         |           |
|                        |                      | - Opra                              |                                                    |                         |           |
|                        |                      | Matr                                | 'ix                                                |                         |           |
|                        |                      |                                     |                                                    |                         |           |

#### Učitavanje datoteka

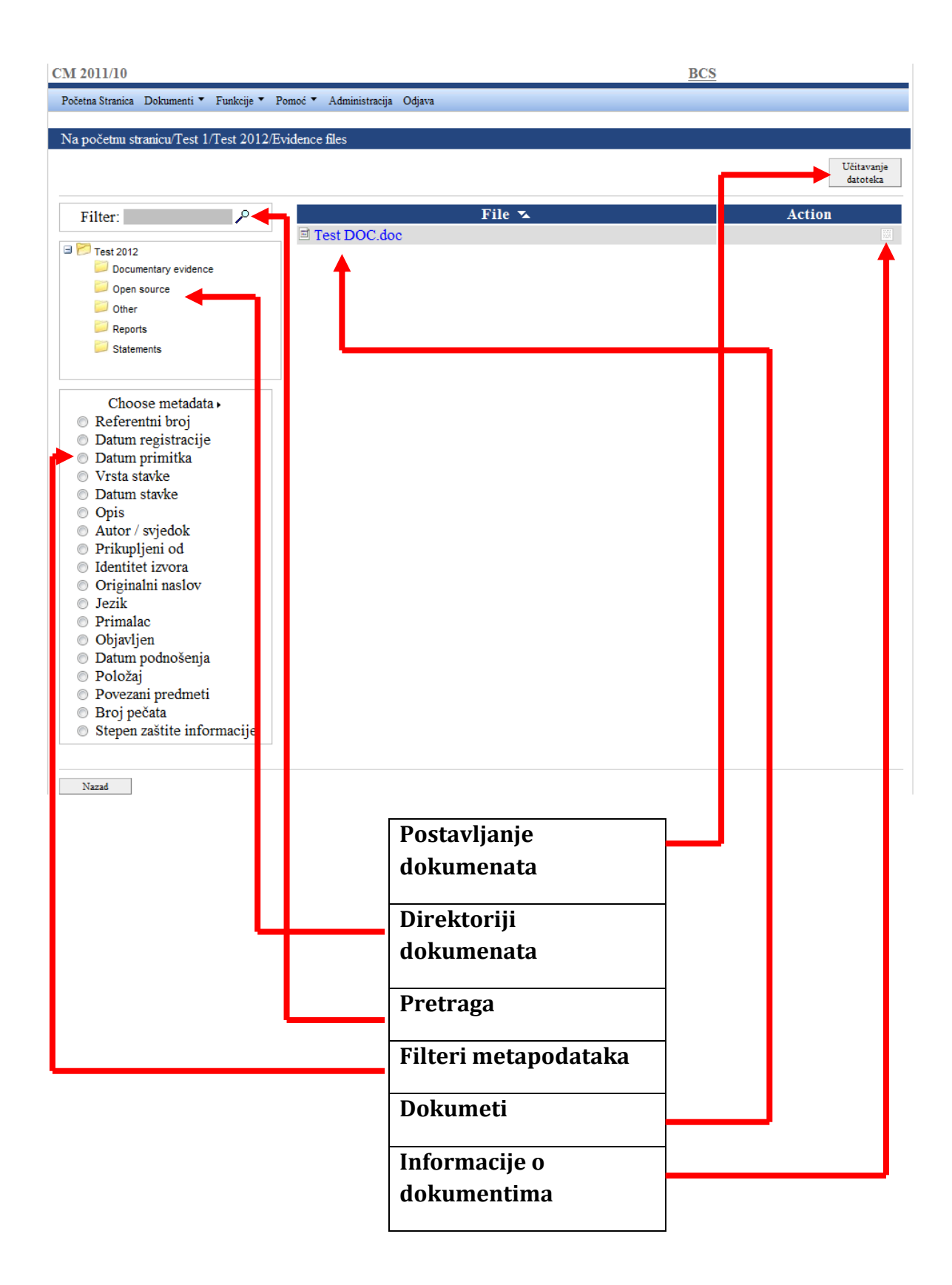

#### Učitavanje datoteka

#### Uređivanje direktorija podataka

![](_page_11_Picture_2.jpeg)

#### Uređivanje informacija o dokumentima

|                                                                                   | File 🛰                                                                                                    | Action                          |
|-----------------------------------------------------------------------------------|----------------------------------------------------------------------------------------------------|---------------------------------|
| Test DOC                                                                          | ldoc                                                                                                    |                                 |
|                                                                                   | Metapodaci za «Test DOC.doc»                                                                                                    | Svojstva<br>Metapoda<br>Analiza |
| Obavezni<br>Preporučeni                                                           |                                                                                                    | Premjesti<br>datoteku           |
| Izborni                                                                           |                                                                                                    | Preimenuj                       |
| Položaj:<br>Povezani<br>predmeti:<br>Broj pečata:<br>Stepen zašti<br>informacije: | te Spren                                                                                                    | miti Za voriti                  |
|                                                                                   | Pritišćući ove tipke možete urediti informacije<br>o dokumentima: metapodaci, analiza i<br>kopirati/zalijepiti vaš dokument u druge<br>direktorije |                                 |
|                                                                                   | Pogledajte primjer <i>pop-up</i> prozora za registraciju metapodataka                                                                              |                                 |

#### Učitavanje datoteka

#### Dodavanje dokumenata

![](_page_12_Picture_2.jpeg)

### Stranica incidenta

| CM 2               | 2011/10                                        |                                                        |                                           | BCS                                             |             |
|--------------------|------------------------------------------------|--------------------------------------------------------|-------------------------------------------|-------------------------------------------------|-------------|
| Poče               | tna Stranica Dokumenti 🔻 Fu                    | nkcije 🔻 Pomoć 🔻 Administracija Odjava                 |                                           |                                                 |             |
| Naj                | početnu stranicu/Test 1/Te                     | st 2012/Manage incidents                               |                                           |                                                 |             |
|                    |                                                |                                                        |                                           | Doda                                            | ti incident |
|                    | searc                                          | Stvoren od                                             | Osumnjičen                                | Radnja                                          |             |
| Tes                | t Incident                                     | Stvoren od rhc (2012-09-21 12:09)                      | o Mixo<br>o Ilia                          | Urediti  <br>Deaktivirati   Izb                 | risati      |
| 2                  |                                                | Stvoren od bcs (2012-11-14 16:06)                      | Osumnjičenici nisu pronač                 | eni Urediti  <br>Deaktivira Izb                 | risati      |
| test               | 2                                              | Stvoren od bcs (2012-11-14 16:06)                      | Osumnjičenici nisu pronač                 | eni Ure iti  <br>Deaktivira   Izb               | risati      |
|                    |                                                | N                                                      | azad                                      |                                                 |             |
| -                  |                                                |                                                        |                                           |                                                 |             |
| Nak                | on pritiska na t                               | tipku "incident" na stranic                            | ci predmeta ("Cas                         | e Page") pojavit će se                          |             |
| slije<br>urec      | deći prozor. Pr<br>lili ili izbrisali          | itisnite odgovarajuće tipk                             | e kako biste doda                         | ali nove incidente odn                          | iosno       |
| Ovd<br>Kom<br>("Ca | je možete regis<br>ientar. Molimo<br>se page") | strovati slijedeće informac<br>vas da spremite promjen | cije: Naziv incider<br>e prije povratka r | nta, Lokacija, Datum, (<br>na stranicu predmeta | Opis i      |
|                    |                                                |                                                        |                                           |                                                 |             |
| CM 2               | 2011/10                                        |                                                        |                                           | BCS                                             |             |
| Poče               | tna Stranica Dokumenti 🔻 Fi                    | nkcije 🔻 Pomoć 🔻 Administracija Odjava                 |                                           |                                                 |             |
| Naj                | početnu stranicu/Test 1/Te                     | t 2012/Add incident                                    |                                           |                                                 |             |
|                    |                                                | Dodati                                                 | i incident                                |                                                 |             |
| Naz                | ziv incidenta :                                |                                                        |                                           |                                                 |             |
| Lol                | kacija:                                        |                                                        |                                           |                                                 |             |
| Dat                | tum:                                           |                                                        |                                           |                                                 |             |
| Opi                | is :                                           |                                                        | *                                         |                                                 |             |
|                    |                                                |                                                        |                                           |                                                 |             |
|                    |                                                |                                                        |                                           |                                                 |             |
|                    |                                                |                                                        | ~                                         |                                                 |             |
| Ko                 | mentar :                                       |                                                        | ×                                         |                                                 |             |
|                    |                                                |                                                        |                                           |                                                 |             |
|                    |                                                |                                                        | Ŧ                                         | Nazad                                           | Spremiti    |

| 1   | 🏉 Case Matrix - Windo | ws Internet Explorer                                                    |   |  |
|-----|-----------------------|-------------------------------------------------------------------------|---|--|
|     | https://www.cmn.co    | <pre>k/cms_bcs/popup.php?op=suspects&amp;do=editsuspect&amp;id=89</pre> |   |  |
|     |                       | Biografija                                                              |   |  |
| I   | Predmet br. :         |                                                                         |   |  |
| I   | Ime :                 | Ilia                                                                    |   |  |
| ł   | Državljanstvo :       |                                                                         |   |  |
| ar  | Pol:                  | male                                                                    |   |  |
| ł   | Datum rođenja :       | 0000-00-00 (YYYY-MM-DD)                                                 |   |  |
| 1   | Komentari :           |                                                                         |   |  |
| Bl  |                       |                                                                         |   |  |
| U   |                       | ▲                                                                       |   |  |
| U   |                       |                                                                         |   |  |
| ł   |                       |                                                                         |   |  |
|     |                       | <b>•</b>                                                                |   |  |
| B   | Biografija :          |                                                                         |   |  |
| U   |                       |                                                                         |   |  |
| Uı  |                       |                                                                         |   |  |
| 1   |                       |                                                                         |   |  |
| L   |                       |                                                                         |   |  |
| l   | Provide Laboration    |                                                                         |   |  |
| I   | Fovezani uokumenti :  | No documents defined.                                                   |   |  |
| I   |                       | L.Browse                                                                |   |  |
| I   |                       | Zatvoriti                                                               |   |  |
| I   |                       |                                                                         |   |  |
| I   |                       |                                                                         |   |  |
| I   |                       |                                                                         |   |  |
| I   | Interne               | t   Protected Mode: On 🛛 🖓 🔻 🔍 100% 👻 🖉                                 |   |  |
| L   |                       |                                                                         |   |  |
|     |                       |                                                                         |   |  |
|     |                       |                                                                         |   |  |
|     |                       |                                                                         |   |  |
|     |                       |                                                                         |   |  |
| Na  | akon pritiska ti      | pke "Osumnjičeni" ili "Biografija" na "Stranica                         |   |  |
| pı  | redmeta" pojavi       | t će se slijedeći prozor.                                               |   |  |
| 0   | vdje možete reg       | jistrovati slijedeće informacije: Broj predmeta, 📑                      | + |  |
| In  | ne, Državljanstv      | ro, Pol, Datum rođenja, Komentari i Biografija                          |   |  |
| M   | olimo vas da sp       | remite prije nego što zatvorite prozor                                  |   |  |
| М   | ožete priložiti r     | elevante dokumente za osumniičenog                                      |   |  |
| 1.1 |                       | erevante uokumente za osumnjitenog                                      |   |  |

# Stranica osumnjičenog

### Uređivanje informacija o zločinima

| https://ww                | w.cmn.cx/cms_bcs/                                                                                                    |                                                                                                    | p-supressed - manage                                                                                                    | 000-75                         |                                     |               |                                          |                                                  |
|---------------------------|----------------------------------------------------------------------------------------------------|----------------------------------------------------------------------------------------------------|----------------------------------------------------------------------------------------------------|--------------------------------|-------------------------------------|---------------|------------------------------------------|--------------------------------------------------|
|                           |                                                                                                    |                                                                                                    | Upravljanje zločini                                                                                                    | i incidenti za Mixo            |                                     |               |                                          |                                                  |
|                           |                                                                                                    |                                                                                                    |                                                                                                    |                                | Dodati pravnu                       | klasifikaciju | Dodat                                    | i incident                                       |
| Incid                     | Jent Ka                                                                                                    | tegorija<br>dočina                                                                                                   | Zločin                                                                                                    |                                | Vid odgovorno                       |               |                                          |                                                  |
| Test In                   | Art. 6                                                                                                    | i A                                                                                                    | Art. 6(a) Ubojstvo                                                                                                    | Individualno                   | počinjenje                          |               | Urediti                                  | Deaktivi                                         |
|                           | Art. 7                                                                                                    | A                                                                                                    | Art. 7(1)(a) Ubojstvo                                                                                                    | Zajedničko                     | počinjenje                          |               | Urediti                                  | Deaktivi                                         |
|                           | Nakon prit                                                                                                    | iska na '<br>("Stranic                                                                                               | (Upravljanje zlo<br>ca predmeta") r                                                                                                    | očinima" na s<br>pojavit će se | tranici<br>slijedeći                |               |                                          | Î                                                |
|                           | prozor.<br>Na ovoj str                                                                                                    | anici tal                                                                                                    | kođe možete ur                                                                                                    | eđivati i inci                 | dente                               |               |                                          |                                                  |
|                           | Ovdje mož<br>ponuđene                                                                                                    | ete uređ<br>opcije.                                                                                                  | ivati informaci                                                                                                    | je o zločinim                  | a pritisko                          | m na          |                                          |                                                  |
|                           | Molimo da označite: Incident, Kategorija zločina, Zločin, Vid                                                                                                |                                                                                                    |                                                                                                    |                                |                                     |               |                                          |                                                  |
|                           | odgovorno<br>Molimo pri                                                                                                    | itisnite "                                                                                                    | isnite "Spremi"<br>Zatvoriti" kada                                                                                                    | završite                       | ia, ziocin,                         | VIU           |                                          |                                                  |
| se matrix                 | odgovorno<br>Molimo pri                                                                                                    | expiorer                                                                                                    | e: Incldent, Kat<br>isnite "Spremi"<br>'Zatvoriti" kada                                                                                                    | završite                       |                                     | Viu           |                                          |                                                  |
| se Matrix                 | odgovorno<br>Molimo pri<br>- windows internet t                                                                                                    | explorer                                                                                                    | e: Incluent, Kat<br>isnite "Spremi"<br>'Zatvoriti" kada                                                                                                    | završite                       |                                     | Viu           |                                          |                                                  |
| se matrix<br>Case         | odgovorno<br>Molimo pri<br>- windows internet e<br>Matrix - Windows In<br>ps://www.cmn.cx/cm                                                                 | expiorer<br>ternet Explore<br>s_bcs/popup.                                                                           | e: Incluent, Kat<br>isnite "Spremi"<br>'Zatvoriti" kada<br>zatvoriti" kada                                                                                                    | završite                       |                                     | asifikaciju   | Dodati is                                | ıcident                                          |
| se matrix<br>Case<br>http | odgovorno<br>Molimo pri<br>- windows internet e<br>: Matrix - Windows In<br>ps://www.cmn.cx/cm                                                               | explorer<br>s_bcs/popup.<br>Add legal                                                                                | e: Incluent, Kat<br>isnite "Spremi"<br>'Zatvoriti" kada<br>'Zatvoriti" kada<br>'zatvoriti" kada<br>classification                                                                              | završite                       | i pravnu kl<br>ovornosti            | asifikaciju   | Dodati ii                                | ncident                                          |
| e Matrix                  | odgovorno<br>Molimo pri<br>- windows internet t<br>Matrix - Windows In<br>s://www.cmn.cx/cm                                                                  | expiorer<br>s_bcs/popup.<br>Add legal                                                                                | e: Incluent, Kat<br>isnite "Spremi"<br>'Zatvoriti" kada<br>er<br>php?op=injuredlaw&do=<br>classification                                                                                       | egorija ziocii<br>završite     | i pravnu kl<br>ovornosti<br>je      | asifikaciju   | Dodati is<br>Urediti                     | ncident                                          |
| Case                      | odgovorno<br>Molimo pri<br>- windows internet t<br>Matrix - Windows In<br>ps://www.cmn.cx/cm<br>A<br>cident:                                                 | explorer<br>s_bcs/popup.<br>Add legal<br>Test Incide                                                                 | e: Incluent, Kat<br>isnite "Spremi"<br>'Zatvoriti" kada<br>'Zatvoriti" kada<br>'Zatvoriti" kada<br>'Zatvoriti" kada<br>'Zatvoriti" kada<br>'Zatvoriti" kada<br>'Zatvoriti" kada                | završite                       | x<br>i pravnu kl<br>ovornosti<br>je | asifikaciju   | Dodati in<br>Urediti  <br>Urediti        | ncident                                          |
| Se Matrix                 | odgovorno<br>Molimo pri<br>- windows internet r<br>Matrix - Windows In<br>s://www.cmn.cx/cm<br>A<br>tident:<br>tegorija zločina                              | explorer<br>s_bcs/popup.<br>Add legal<br>Test Incide<br>: Art. 8(2)(a)                                               | e: Incluent, Kat<br>isnite "Spremi"<br>'Zatvoriti" kada<br>'Zatvoriti" kada<br>classification<br>nt<br>(Ratni zločini)                                                                         | završite                       | i pravnu kl<br>ovornosti<br>e       | asifikaciju   | Dodati is<br>Urediti  <br>Urediti  <br>Z | ncident<br>Deaktiviral<br>Zatvoriti              |
| Se Matrix                 | odgovorno<br>Molimo pri<br>- windows internet t<br>Matrix - Windows In<br>ss://www.cmn.cx/cm<br>A<br>tident:<br>tegorija zločina<br>očin:                    | explorer<br>s_bcs/popup.<br>Add legal<br>Test Incide<br>: Art. 8(2)(a)(                                              | e: Incluent, Kat<br>isnite "Spremi"<br>'Zatvoriti" kada<br>'Zatvoriti" kada<br>classification<br>nt<br>(Ratni zločini)<br>ii)-1 Mučenje                                                        | egorija ziocii<br>završite     | i pravnu kl<br>ovornosti<br>je      | asifikaciju   | Dodati ii<br>Urediti  <br>Urediti  <br>2 | ncident<br>Deaktivira<br>Deaktivira<br>Catvoriti |
| Se Matrix                 | odgovorno<br>Molimo pri<br>- windows internet e<br>Matrix - Windows In<br>ps://www.cmn.cx/cm<br>//<br>cident:<br>tegorija zločina<br>včin:<br>d odgovornosti | explorer<br>sternet Explorer<br>s_bcs/popup.<br>Add legal<br>Test Incide<br>: Art. 8(2)(a)<br>Art. 8(2)(a)<br>(Close | e: Incldent, Kat<br>isnite "Spremi"<br>'Zatvoriti" kada<br>'Zatvoriti" kada<br>er<br>php?op=injuredlaw&do=<br>classification<br>nt<br>(Ratni zločini)<br>ii)-1 Mučenje<br>o počinjenje<br>Save | egorija ziocii<br>završite     | i pravnu kl<br>vornosti<br>je       | asifikaciju   | Dodati ii<br>Urediti  <br>Urediti  <br>2 | ncident<br>Deaktivirat<br>Zatvoriti              |

| Na                   | kon što pritisnete tipku "M                                                                   | latrix" na "Stranica predmo                                              | eta" otvorit će se slijedeći                               | prozor    |
|----------------------|-----------------------------------------------------------------------------------------------|--------------------------------------------------------------------------|------------------------------------------------------------|-----------|
|                      |                                                                                               |                                                                          |                                                            |           |
| P<br>St<br>Situacija | očetna Upravljanje Urediti stupce Ko<br>dokazi<br>11: Predmet : Osumnjičenik: Pokazati dijelo | pirati stupce Traženje Ispis ve: Pokazati pravne usluge:                 | Pomoć Pokazati cijeli<br>tekst<br>Pokazati stupnjeve: Kori | isnička g |
| lest I               | Test Incident                                                                                 | <ul> <li>Codaberite pravne usluge&gt;</li> </ul>                         | Codaberite stupnjeve>     Vodaberite stupnjeve>            | iciary    |
|                      | Pokazati pr                                                                                   | avne usluge                                                              |                                                            |           |
|                      | Pravni uvjeti                                                                                 | Komponente pravnih uvjeta                                                | Prosecution material                                       |           |
|                      | E.1.<br>Ta osoba ili osobe bili su zaštićeni na osnovi jedne ili                              |                                                                          | +                                                          |           |
| ients                | E.2.<br>Počinilac je bio svjestan stvarnih okolnosti na osnovu<br>kojih postoji taj           |                                                                          | +                                                          |           |
| mon elen             | E.3.<br>Ponašanje se dogodilo u kotekstu i u vezi s<br>međunarodnim oružanim sukobom.         | E.3.1.<br>Postojanje "međunarodnog oružanog sukoba"                      | +                                                          |           |
| tual com             |                                                                                               | E.3.2.<br>"U kontekstu": Vremenski i geografski opseg primjene           | +                                                          |           |
| Contex               |                                                                                               | E.3.3.<br>"U vezi sa": Neksus između krivičnog djela i                   | +                                                          |           |
|                      | E.4.<br>Počinilac je bio svjestan stvarnih okolnosti na osnovu<br>kojih je                    |                                                                          | +                                                          |           |
|                      | Art. 6(a) Ubojstvo Art. 7(1)(a)                                                               | Art. 8(2)(a)(ii)-1                                                       |                                                            |           |
|                      | E.S.                                                                                          |                                                                          | +                                                          |           |
|                      | Pocinitelj je jednoj ili vise osoba nanio tesku                                               |                                                                          |                                                            |           |
|                      | £.6.<br>Počinitelj je nanio bol ili patnju s ciljevima poput:<br>dobivanja                    |                                                                          | (†                                                         |           |
| ents                 | E. 7. a.<br>[Subjektivno obilježje obilježja 5] [Ponašanje                                    |                                                                          | +                                                          |           |
| cific elem           | E. 7.b.i<br>[Subjektivno obilježje obilježja 5] [Posljedica<br>nanošenja                      |                                                                          | +                                                          |           |
| Spec                 | <i>E.7.b.ii.</i><br>[Subjektivno obilježje obilježja 5] [Posljedica<br>nanošenja              |                                                                          | +                                                          |           |
|                      | E.8.b.i.<br>[Subjektivno obilježje obilježja 6 [Posljedica nanošenja                          |                                                                          | +                                                          |           |
|                      | E.S.b.ii.<br>[Subjektivno obilježje obilježja 6 [Posljedica nanošenja                         |                                                                          | +                                                          |           |
|                      | Individualno                                                                                  |                                                                          | I                                                          |           |
|                      | 1                                                                                             |                                                                          |                                                            |           |
| ' liability          | M.1.<br>Počinilac je lično fizički počinio krivično djelo                                     | M.1.1.<br>Počinilac je lično fizički počinio krivično djelo              | ÷                                                          |           |
| Ande of              |                                                                                               | M.1.2.<br>Ako je dužnost počinioca da djeluje, nečinjenje je<br>kažnijvo | +                                                          |           |
|                      |                                                                                               |                                                                          |                                                            |           |

javascript:opener.focus();self.close();

#### Meni Matrixa

| Poč<br>Stra     | ps://w<br>četna<br>anica | ww.cmn.cx/cms_bcs/popup.php?op=matrix&u                                             | lo=show&folder=3&suspect=79&incident=588<br>ti stupce Traženje Ispis              | kcrimeid=1&involvedcrimeid=318&molid=1 Pomoć Pokazati cijeli tekst |                            |  |
|-----------------|--------------------------|-------------------------------------------------------------------------------------|-----------------------------------------------------------------------------------|--------------------------------------------------------------------|----------------------------|--|
| uacija:<br>st l | Pr<br>Te                 | redmet : Osumnjučenik: Okazati dijelove: 4<br>Vest 2012 Mixo<br>Codaberite dijelovi | Pokazati pravne sluge:<br><pre>Odaberite prav e usluge&gt;</pre>                  | Pokazati stupnjeve:             Odaberite stupnjeve>               | Korisnička grupa:<br>TC II |  |
|                 | /                        | Test Incident                                                                       |                                                                                   |                                                                    |                            |  |
|                 |                          | Pokazati pravn                                                                      | usluge                                                                            |                                                                    | F                          |  |
|                 |                          | Pravni uvjeti                                                                       | Kompon inte pravnih uvjeta                                                        | Prosecution material                                               |                            |  |
|                 |                          |                                                                                     |                                                                                   |                                                                    |                            |  |
|                 | 4                        | Početna Stranica                                                                    | Pritisnite tipku za po<br>stranicu                                                | vrat na glavnu                                                     | ן ן ן                      |  |
|                 |                          | Upravljanje                                                                         | Pritisnite ovu tipku d                                                            | a otvorite                                                         | ╡╏╏                        |  |
| Ц               |                          | dokazima                                                                            | "Upravljanje dokazi                                                               | ma "                                                               |                            |  |
| l               | 4                        | Urediti stupce                                                                      | Pritisnite ovu tipku d<br>faze postupka                                           | a promijenite naziv                                                |                            |  |
|                 |                          | Kopirati stupce                                                                     | Pritisnite ovu tipku d                                                            | a kopirate                                                         |                            |  |
|                 | 1                        |                                                                                     | registrirane dokaze i zalijepite ih unutar<br>predmeta ili unutar drugod predmeta |                                                                    |                            |  |
|                 |                          | Traženje                                                                            | Pritisnite ovu tipku d<br>pretraživanja                                           | a vidite opciju                                                    | ┍┙╽                        |  |
|                 |                          | Ispis                                                                               | Pritisnite za printanje                                                           | e stranice                                                         |                            |  |
|                 |                          | Pokazati cijeli<br>tekst                                                            | Pritisnite da vidite pu<br>pravnih pretpostavki                                   | ınu verziju teksta                                                 |                            |  |

#### **Urediti stupce**

![](_page_18_Picture_2.jpeg)

### Kopiraj /izvezi/ uvezi dokaze

|            |                                                                              | Anneld=437        |
|------------|------------------------------------------------------------------------------|-------------------|
|            | https://www.cmn.cx/cms_bcs/popup.php?op=tools&do=copycolumns                 | Pokazati<br>tekst |
|            | Independent fact-finding by Registry                                         | azati stupnjeve   |
|            | Independent fact-finding by victims' representative                          | laberite stupnj   |
|            | Defense submissions or information relevant to the injury that the victim is |                   |
|            | invoking                                                                     |                   |
|            | is invoking                                                                  | _                 |
|            | Findings of the Appeals Chamber                                              | Prosecution       |
|            | Findings of the Trial Chamber                                                |                   |
|            | Instructions / guidance from Judges                                          |                   |
|            | Review                                                                       |                   |
|            |                                                                              |                   |
|            | Application                                                                  |                   |
|            | Findings of the Trial Chamber                                                |                   |
|            | Findings of the Appeal Chamber                                               |                   |
|            | Applicant's submission on new evidence                                       |                   |
|            | Applicant's submission on faise, forged or faisified evidence discovered     |                   |
|            | Repordent's submission on judicial misconduct                                |                   |
|            | Work product ( notes                                                         |                   |
|            |                                                                              |                   |
|            | Next step or Select evidence or Export to file or Import from file           |                   |
|            | Step 2 - Target user roup                                                    |                   |
|            | Step 3 - Target situat on                                                    |                   |
|            | Step 4 - Target case                                                         | -                 |
|            | Step 5 - Target suspect                                                      |                   |
|            | Step 6 - Target incident                                                     | -                 |
|            | Step 7 - Target legal classification                                         |                   |
|            | Step 8 - Target columns                                                      | -                 |
|            | Step 9 - Merge or replace                                                    |                   |
| Done       | e 🤤 Internet   Protected Mode: On 🖓 🔻 🔍 100% 🔻 🔬                             |                   |
| nan        | ošenja                                                                       |                   |
| <b>P</b> 7 | ····                                                                         |                   |
|            |                                                                              |                   |
|            |                                                                              |                   |
|            |                                                                              |                   |
|            | Nakon pritiska na tipku " <b>Kopirati</b> s                                  | stupce "          |
|            | "Matrix monu" glijodaći progor ćo g                                          |                   |
|            | Matrix menu sileueti prozor te s                                             | e pojavit         |

Case matrix.

### Pravni uvjeti

| Početna Upravljanje<br>Stranica dokazi                                                                                                    | Urediti stupce Ko                                                                                                    | opirati stupce                                                                                              | Traženje I                                                                                                    | Ispis                                                                                                 | Pomoć Pokazati cijeli<br>tekst                                                                                                    |                                                                                                    |
|----------------------------------------------------------------------------------------------------|----------------------------------------------------------------------------------------------------|----------------------------------------------------------------------------------------------------|----------------------------------------------------------------------------------------------------|----------------------------------------------------------------------------------------------------|----------------------------------------------------------------------------------------------------|----------------------------------------------------------------------------------------------------|
| Situacija: Predmet : Osumnjičer<br>Test I Test 2012 Mixo                                                                                                    | nk: Pokazati dijelo<br><odaberite dij<="" th=""><th>ve:<br/>elove&gt;</th><th>Pokazati pravne             SOdaberite pravne</th><th>usluge:</th><th>Pokazati stupnjeve:<br/><odaberite stupnjeve=""></odaberite></th><th>TC II</th></odaberite> | ve:<br>elove>                                                                                               | Pokazati pravne             SOdaberite pravne                                                                                                    | usluge:                                                                                               | Pokazati stupnjeve:<br><odaberite stupnjeve=""></odaberite>                                                                                                    | TC II                                                                                                    |
|                                                                                                    |                                                                                                    |                                                                                                    | Show                                                                                                    | legal refe                                                                                            | erence service Clos                                                                                                    | e                                                                                                    |
| Test Incident                                                                                                    |                                                                                                    |                                                                                                    | Pra                                                                                                    | avni uvieti                                                                                           |                                                                                                    |                                                                                                    |
|                                                                                                    | Pokazati pr                                                                                                    | ravne usluge                                                                                                | V Ko                                                                                                    | mponente                                                                                              | pravnih uvieta                                                                                                    | Prelim                                                                                                    |
| Description                                                                                                    | -41                                                                                                    | V                                                                                                    | 🛛 🛛 Gru                                                                                                    | upe sredst                                                                                            | ava dokazivanja                                                                                                    | C                                                                                                    |
| Pravni uvj                                                                                                    | eti                                                                                                    | K m                                                                                                    | Sre                                                                                                    | edstva dol                                                                                            | kazivanja                                                                                                    | Comm                                                                                                    |
| Ta osoba ili osobe pripadaju odre                                                                                                    | đenoj nacionalnoj,                                                                                                    | E.I.I.<br>Postojanje odrađe                                                                                 | ne nacionalne, 🔽 POI                                                                                                    | moćna sre                                                                                             | dstva dokazivanja                                                                                                    | +                                                                                                    |
| etničkoj, rasnoj ili vjerskoj skupi                                                                                                    | ini.                                                                                                    | vjerske skupin                                                                                              | Act                                                                                                    | tivate                                                                                                |                                                                                                    |                                                                                                    |
|                                                                                                    |                                                                                                    | E.1.2.                                                                                                    |                                                                                                    |                                                                                                    |                                                                                                    | +                                                                                                    |
|                                                                                                    |                                                                                                    | rasnoj ili                                                                                                  | pripadale su toj nacional                                                                                                    | noj, etnickoj,                                                                                        |                                                                                                    |                                                                                                    |
| F 2                                                                                                    |                                                                                                    | F 2 1                                                                                                    |                                                                                                    |                                                                                                    |                                                                                                    | 1                                                                                                    |
| Oz<br>pr<br>ak<br>Ko                                                                                                    | značavanje<br>egled prav<br>tivaciju ili<br>ompletan p                                                                                                    | m ove ru<br>mih uvje<br>deaktiva<br>pregled p                                                               | ıbrike može<br>ta. oOznači<br>aciju.<br>ravnih uvje                                                                                                    | ete akt<br>te ovu<br>eta                                                                              | tivirati kompleta<br>rubriku za                                                                                                    | n                                                                                                    |
| / Test Incident                                                                                                    |                                                                                                    |                                                                                                    |                                                                                                    |                                                                                                    |                                                                                                    |                                                                                                    |
| Pravni uvieti                                                                                                    | Komponente pra                                                                                                    | avnih uvieta                                                                                                | Pokazati pravne us<br>Grupe sredstava doka                                                                                                    | luge<br>zivania                                                                                       | Sredstva dokazivania                                                                                                    | Pomoéna sredstva dokazivania                                                                                                    |
| Pravni uvjeti<br>E.1.                                                                                                    | Komponente pra                                                                                                    | avnih uvjeta                                                                                                | Pokazati pravne us<br>Grupe sredstava doka:<br>1.1.1.                                                                                                    | luge<br>zivanja                                                                                       | Sredstva dokazivanja                                                                                                    | Pomoćna sredstva dokazivanja                                                                                                    |
| Pravni uvjeti<br>E.1.<br>Ta osoba ili osobe bili se zaštićani na osnovi jedne ili<br>više Ženevskih konvencija zi 1949.                                                                                                    | Komponente pr                                                                                                    | avnih uvjeta<br>I<br>J<br>J<br>J<br>J                                                                       | Pokazati pravne uz<br>Grupe sredstava doka:<br>E.1.1.1.<br>Dokazi da su žrtva ili žrtve bili ranjes<br>pripadnici<br>E.1.1.2.                                                                                                    | luge<br>zivanjs<br>ni i/ili bolesni<br>ni, bolesni i/ili                                              | Sredstva dokazivanja                                                                                                    | Pomoćna sredstva dokazivanja                                                                                                    |
| Pravni uvjeti<br>E.1.<br>Ta osoba ši osoba bil so zaštičeni na osnovi jedne ši<br>više Ženevskih konvencija iz 1949.                                                                                                    | Komponente prz                                                                                                    | vnih uvjeta<br>I<br>I<br>I<br>I<br>I<br>I<br>I<br>I<br>I<br>I<br>I<br>I<br>I<br>I<br>I<br>I<br>I<br>I<br>I  | Pokazati pravne uz<br>Grupe sredstava doka:<br>5.1.1.<br>Sokaza da su žrtva ili žrtve bili ranjes<br>pripadnici<br>5.1.2.<br>5.1.3.<br>Ookazi da su žrtva ili žrtve bili ranje<br>zodolomci<br>5.1.3.<br>Ookazi da su žrtva ili žrtve bili ranji                                                                                                    | luge<br>zivanja<br>ni i/ili bolesni<br>ni, bolesni i/ili<br>zarobljenici                              | Sredstva dokazivanja                                                                                                    | Pomoćna sredstva dokazivanja                                                                                                    |
| Pravni uvjeti<br>E.1.<br>Ta osoba ili osobe bili se zakličeni na osnovi jedne ili<br>vile Ženevskih konvencija iz 1949.                                                                                                    | Komponente prz                                                                                                    | vzih uvjeta<br>j<br>j<br>j<br>j<br>j<br>j<br>j<br>j<br>j<br>j<br>j<br>j<br>j<br>j<br>j<br>j<br>j<br>j<br>j  | Pokazati pravne us<br>Grupe sredstava dokaz<br>21.1.1.<br>20.1.2.<br>21.1.2.<br>21.1.2.<br>21.1.3.<br>Dokazi da so žrtva ili žrtve bili ranje<br>probolomi<br>21.1.4.<br>Dokazi da so žrtva ili žrtve bili ranji<br>Ženevika<br>21.1.4.<br>Dokazi da so žrtva ili žrtve bili civili<br>Dokazi da so žrtva ili žrtve bili civili<br>Dokazi da so žrtva ili žrtve bili civili                                                                                                    | luge<br>zivanja<br>ni išli bolesni<br>ni, bolesni išli<br>zarobljenici<br>(Ženevska                   | P.1.<br>Dokazi da zo žetva ili žetva bili civili u vlasti strane u<br>pikoba čiji ninu državljani.                                                                                                    | Pomoćna sredstva dokazivanja<br>P.1.1.<br>Dokari da su žrtve bili civili koji nemaju državljanstvo                                                                                                    |
| Pravni uvjeti<br>E.1.<br>Ta osoba ili osobe bili su zaklićani na osnovi jedne ili<br>vile Ženevskih konvencija iz 1949.                                                                                                    | Komponente prz                                                                                                    | vvnih uvjeta                                                                                                | Pokazati pravne us<br>Grupe sredstava dokaz<br>21.1.1.<br>21.1.2.<br>21.1.3.<br>20.1.2. dokazi da sa žrtva ili žrtve bili ranjes<br>projezdnici<br>21.1.3.<br>20.1.3. dokazi da sa žrtva ili žrtve bili ranji<br>Ženevika<br>21.1.4.<br>20.4.zad sa žrtva ili žrtve bili civili<br>convencija IV)                                                                                                    | luge<br>zivanja<br>ni ičli bolesni<br>ni, bolesni ičli<br>zarobljenici<br>(Ženevska                   | P.1.<br>Dokazi da so žetva ili žetva bili civili u vlasti strane u<br>sukobu čiji nisu državljani.<br>P.2.                                                                                                    | Pomoćna sredstva dokazivanja<br>P.1.1.<br>Dolazi da u: žrtve bili civili koji nemaju državljanstvo<br>P.1.2.<br>Dolazi da u: žrtve bili civili bez državljanstva.                                                                                                    |
| Pravai uvjeti<br>E.1.<br>Ta osoba ili ozobe bili su zaštičeni na osnovi jedne ili<br>više Ženevskih konvencija iz 1949.                                                                                                    | Komponente pri                                                                                                    | vzaih uvjeta<br>I<br>I<br>I<br>I<br>I<br>I<br>I<br>I<br>I<br>I<br>I<br>I<br>I<br>I<br>I<br>I<br>I<br>I<br>I | Pokazati pravne uz<br>Grupe sredstava doka:<br>51.1.1.<br>Ookazi da se žrtva ili žrtve bili ranjes<br>origidanici<br>51.1.2.<br>Ookazi da se žrtva ili žrtve bili ranjes<br>orodomici<br>51.1.4.<br>50.0kazi da se žrtva ili žrtve bili civili<br>čanevaka<br>51.1.4.                                                                                                    | luge<br>zivanja<br>ni ičli bolesni<br>ni, bolesni ičli<br>zarobljenici<br>(Ženevska                   | Sredstva dokazivanja           P.1.           Dokati da so žrtva ili žrtve bili civili u vlasti strane u sukobe čiji nisu državljani.           P.2.           Dokati da so žrtve bili civili koji, mada imaju državljanstvo           P.3.                                                                                                    | Pomoćna sredstva dokazivanja<br>P.1.1.<br>Dokari da se žrtve bili civili koji nemaje državljanstvo<br>P.1.2.<br>Dokari da se žrtve bili civili bez državljanstva.                                                                                                    |
| Pravni uvjeti           E.1.         Ta osoba ili sosob bili se zabičeni na osnovi jedes ili više Ženovskih konvencija iz 1949.           E.2.         E.2.           Postojilac je bio svjestan stvarnih okolnosti na osnova kojih postoji taj zabičeni statu.                                                                                                   | Komponente pro                                                                                                    | vraih uvjeta<br>I<br>I<br>I<br>I<br>I<br>I<br>I<br>I<br>I<br>I<br>I<br>I<br>I<br>I<br>I<br>I<br>I<br>I<br>I | Pokazati pravne us<br>Grupe sredstava dokaz<br>11.1.<br>Okazi da sv žrtva ili žrtve bili ranjes<br>pripadnici.<br>11.2.<br>Okazi da sv žrtva ili žrtve bili ranje<br>rodolomci.<br>21.1.3.<br>Okazi da sv žrtva ili žrtve bili ranji<br>Zenevska<br>Dokazi da sv žrtva ili žrtve bili civili<br>convencija IV)                                                                                                    | luge<br>zivanja<br>ni ičli bolesni<br>ni, bolesni ičli<br>zarobljenici<br>(Ženevaka                   | Sredstva dokazivanja           P.1.           Dokati da su žrtva ili žrtve bili civili u vlasti strane u sukobe čiji nisu državljani.           P.2.           Dokati da su žrtve bili civili koji, mada imaju državljanitvo           P.3.           Dokati da su žrtve bili civili koji, mada imaju državljanitvo           P.3.           Dokati koji pokaznju da je potinilac znao da žrtva pripađa           P.4.                                                                                                    | Pomoćna sredstva dokazivanja           P.1.1.           Dokazi da so žrtve bili civili koji nemajo državljanstvo           P.1.2.           Dokazi da so žrtve bili civili bez državljanstva.           P.3.1.           Negotosbu dokazi: znanje o državljanstvo žrtve ili transfenja                                                                                                    |
| Pravni uvjeti           E.1.         Ta otoba ili osoba bili ne zabitketi na otnovi jedes di vije Ženevskih konvencija iz 1949.           E.1.         Počinilac je bio svjestan stvarnih okolnosti na osnova kojih postoji taj zabitketi status.                                                                                                    | Komponente pro                                                                                                    | vvaih uvjeta<br>I<br>I<br>I<br>I<br>I<br>I<br>I<br>I<br>I<br>I<br>I<br>I<br>I<br>I<br>I<br>I<br>I<br>I<br>I | Pokazati pravne uz<br>Grupe sredstava dokaz<br>11.1.<br>Okazi da su žrtva ili žrtve bili ranjes<br>pripadnici.<br>11.3.<br>Dokazi da su žrtva ili žrtve bili ranjes<br>prodolomici.<br>21.1.3.<br>Zanevska<br>22.2.2.2.2.2.2.2.2.2.2.2.2.2.2.2.2.                                                                                                    | luge<br>zivanja<br>ni ičli bolesni<br>ni, bolesni ičli<br>zarobljenici<br>(Ženevska                   | Sredstva dokazivanja           P.1.           Dokai da so žrtva ili žrtve bili civili u vlasti strane u sukobe čiji nisu državljani.           P.2.           Dokai da su žrtve bili civili koji, mada imaju državljanitvo           P.3.           Dokai da su žrtve bili civili koji, mada imaju državljanitvo           P.4.           P.4.           Nepoteni dokazi, pravno razumjevanje Ženevichli konvnenja i njihovulu                                                                                                    | Pomoćna sredstva dokazivanja           P.1.1.           Dokari da so žrtve bili civili koji nemajo državljanstvo           P.1.2.           Dokari da so žrtve bili civili bez državljanstva.           P.3.1.           Negotrebni dokazi: znanje o državljanstva žrtve ili inmačnje                                                                                                    |
| Pravni uvjeti           E.1.         Ta otoba ili osoba bili uz zabićeni na osnovi jedne ili vile Ženevskih konvensija iz 1949.           E.2.         Počinilac je bio svjestan stvarnih okolnosti na osnova kojih postoji taj zabićeni status.           E.3.         Pozašnje se dogodilo u kotelota i u vezi s                                                | Komponente pra<br>Komponente pra<br>I.3.1.<br>Postojanje "međanarodnog or                                                                                                    | vvaih uvjeta                                                                                                | Pokazati pravne uz<br>Grupe sredstava doka:<br>11.1.<br>0.1.2.<br>0.1.2.0.0.0.0.0.0.0.0.0.0.0.0.0.0.0.0.0. | luge<br>zivanja<br>ni ičli bolesni<br>ni, bolesni ičli<br>zarobljenici<br>(Ženevska                   | Sredstva dokazivanja           P.1.           Dokai da so žrtva ili žrtve bili civili u vlasti strane u sukobe čiji nisu državljani.           P.2.           Dokai da su žrtve bili civili koji, mada imaju državljantvo           P.3.           Dokai da su žrtve bili civili koji, mada imaju državljantvo           P.4.           Nepoteni dokazi, pravno razumjevanje Ženevichli konvnenja i njihovilu           P.4.           Nepoteni dokazi, pravno razumjevanje Ženevichli konvnenja i njihovilu           P.4.           P.4.           P.4.           P.4.           P.4.           P.4.           P.5.           Medotrkavni cružani sukob: Dokazi o upotrebi                                                                                                    | Pomoćna sredstva dokazivanja           P.1.1.           Dokari da so žrtve bili civili koji nemajis državljanstvo           P.1.2.           Dokari da so žrtve bili civili bez državljanstva.           P.3.1.           Negotobni dokazi znanje o državljanstvo žrtve ili Inmačenje                                                                                                    |
| Pravni uvjeti           E.1.           Ta otoba ili osoba bili su zabićeni na osnovi jedne ili vile Ženevskih konvensija iz 1949.           E.2.           Počinilac je bio svjestan stvarnih okolnosti na osnova kojih postoji taj zabićeni status.           E.3.           Potažnje se dogodilo u kotekotu i u vezi s međmarodnim oružanim sukoborn.           | Komponente pra<br>Komponente pra<br>I.3.1.<br>Postojanje "međanarodnog orc                                                                                                    | avaih uvjeta                                                                                                | Pokazati pravne uz<br>Grupe sredstava doka:<br>51.1.1.<br>0.1.2:<br>0.1.2:<br>0.0.2: da s žrtva ili žrtve bili ranjes<br>orodomci<br>51.1.4:<br>0.0.2: da s žrtva ili žrtve bili ranje<br>zavenka<br>51.1.4:<br>0.0.2: da s žrtva ili žrtve bili civili<br>convencija TV)                                                                                                    | luge<br>zivanja<br>ni ičli bolesni<br>ni, bolesni ičli<br>zarobljanici<br>(Ženevska<br>s čl. 8(2)(a)  | Sredstva dokazivanja           P.1.           Dokai da so žrtva ili žrtve bili civili u vlasti strane u sukobe čiji nisu državljani.           P.2.           Dokai da su žrtve bili civili koji, mada imaju državljantvo           P.3.           Dokazi da su žrtve bili civili koji, mada imaju državljantvo           P.4.           Nepoteni dokazi, pravno razumjevanje Ženevskih konvnenja i njihovih           P.4.           P.4.           P.4.           P.4.           P.4.           P.4.           P.4.           P.4.           P.4.           P.4.           P.4.           P.4.           P.4.           P.5.           P.4.           P.5.           P.4.           P.5.           P.6.                                                                                                    | Pomoćna sredstva dokazivanja           P.1.1.           Dokari da so žrtve bili civili koji nemajis državljanstvo           P.1.2.           Dokari da so žrtve bili civili bez državljanstva.           P.3.1.           Njeptrebni dokazi znanje o državljanstvo žrtve ili zamženje                                                                                                    |
| Pravul uvjeti           E.1.           Ta otoba ili osoba bili uzablićeni na osnovi jedna ili vila Ženevskih konvencija iz 1949.           E.2.           Počinilac je bio svjestan stvarnih okolnosti na osnova kojih postoji taj zablićeni status.           E.3.           Potaknje se dogodilo u kotekotu i u vezi s međenarodnim oružanim sukoborn.          | Komponente pra<br>Komponente pra<br>I.3.1.<br>Postojanje "međanarodnog orc                                                                                                    | vvaih uvjeta                                                                                                | Pokazati pravne uz<br>Grupe sredstava doka:<br>51.1.1.<br>0.1.2:<br>0.1.2:<br>0.0.2: da s žrtva ili žrtve bili ranjes<br>orodomci<br>51.1.2:<br>0.0.2: da s žrtva ili žrtve bili ranje<br>rodomci<br>51.1.4:<br>0.0.2: da s žrtva ili žrtve bili civili<br>convencija TV)                                                                                                    | luge<br>zivanja<br>ni ičli bolesni<br>ni, bolesni ičli<br>zarobljanici<br>(Ženevska<br>s čl. 8(2)(a)  | Sredstva dokazivanja           P.1.           Dokai da so žrtva ili žrtve bili civili u vlasti strane u nakobe čiji nins državljani.           P.2.           Dokai da so žrtve bili civili koji, mada imaju državljantvo           P.3.           Dokai i da so žrtve bili civili koji, mada imaju državljantvo           P.4.           Nepoteni dokazi pravno razumijevanje Ženevskih konvncija i njihovih           P.6.           Tinemaconalitirani ordzni sukob: Dokazi o upotrebi ornizatih           P.6.           Tinemaconalitirani ordzni sukob: Dokazi o (i) internitiva miskoji                                                                                                    | Pomoćna sredstva dokazivanja  P.1.1. Dokari da su žrtve bili civili koji nemaju državljanstvo  P.1.2. Dokari da su žrtve bili civili bez državljanstva.  P.3.1. Ngotrebni dokazi znanje o državljanstva žrtve ili zamačenje                                                                                                    |
| Pravni uvjeti           E.1.           Ta ooba ili osoba kli si zahitieni na osnovi jedne ili vile Ženevich konvencija iz 1949.           E.2.           Počinilac je bio svjestan stvarnih okolnosti na osnovu kojih postoji taj zahičeni status.           E.3.           Postalanje se dogodilo u kotekatu i uvezi s međanarodnim oražanim mikolom.            | Komponente pra<br>Komponente pra<br>I I.3.1.<br>Postojanje "međanarodnog ora                                                                                                    | avaih uvjeta                                                                                                | Pokazati pravne uz<br>Grupe sredstava doka:<br>51.1.1.<br>0.1.2:<br>0.1.2:<br>0.0.2: da s žrtva ili žrtve bili ranjes<br>orgodomci<br>2.1.3:<br>0.0.2: da s žrtva ili žrtve bili ranje<br>zodožani da se žrtva ili žrtve bili civili<br>čenevika<br>51.1.4:<br>0.0.2: da se žrtva ili žrtve bili civili<br>convencija IV)                                                                                                    | luge<br>zivanja<br>ni ičli bolesni<br>ni, bolesni ičli<br>zarobljanici<br>(Ženevaka<br>s čl. \$(2)(a) | Sredstva dokazivanja           P.1.           Dokati da su žrtva ili žrtve bili civili u vlasti strane u nakoba čiji nisu državljani.           P.2.           Dokati da su žrtve bili civili koji, mada imaju državljantvo           P.3.           Dokati da su žrtve bili civili koji, mada imaju državljantvo           P.3.           Dokati da su žrtve bili civili koji, mada imaju državljantvo           P.4.           Neporehu dokazi: pravno razumijevanje Ženevskih konvnocija i njuhovil           P.6.           Internacionalitirani oružani sukob: Dokazi o upotrebi orizanih           P.6.           Internacionalitirani oružani sukob: Dokazi o (i) intennitetu sukoba i           P.7.                                                                                                    | Pomoćna sredstva dokazivanja           P.1.1.           Dokari da su žrtve bili civili koji nemaju državljanstvo           P.1.2.           Dokari da su žrtve bili civili bez državljanstva.           P.3.1.           Negotrebni dokazi: znanje o državljanstva žrtve ili zmačenje           P.3.1.           P.3.1.           Negotrebni dokazi: znanje o državljanstva žrtve ili zmačenje                                                                                                    |
| Praval uvjeti           E.1.           Ta osoba ili osobe kli se zahićeni na osnovi jedne ili vile Ženevskih konvencija iz 1949.           E.2.           Počnilaci je ko svjestan stvarnih okolnosti na osnova kojih postoji taj zahićeni status.           E.3.           Postalnje se dogođilo u kotekatu i u vezi s međanarodnim osužanim sukobom.            | Komponente pra<br>Komponente pra<br>I I.3.1.<br>Postojanje "međanarodnog ora                                                                                                    | avaih uvjeta                                                                                                | Pokazati pravne uz<br>Grupe sredstava dokz<br>51.1.1.<br>0.1.2.<br>0.1.2.<br>0.0.2.1.4.<br>0.0.2.1.4.0.2.1.4.0.2.1.4.0.2.                                                                                                    | luge<br>zivanja<br>ni ičli bolesni<br>ni, bolesni ičli<br>zarobljanici<br>(Ženevaka<br>s čl. \$(2)(a) | Sredstva dokazivanja           P.1.           Dokati da su žrtva ili žrtve bili civili u vlasti strane u nakoba čiji nisu državljani.           P.2.           Dokati da su žrtve bili civili koji, mada imaju državljantvo           P.3.           Dokati da su žrtve bili civili koji, mada imaju državljantvo           P.3.           Dokati da su žrtve bili civili koji, mada imaju državljantvo           P.4.           Neporehni dokazi: pravno razumijevanje Ženevskih konvnonja i njihovhu           P.6.           Internacionalitirani orstani sukob: Dokazi o upotrebi ornizatni           P.7.           P.6.           Internacionalitirani orstani sukob: Dokazi o upotrebi ornizatni           P.7.           P.6.           Internacionalitirani orstani sukob: Dokazi o upotrebi ornizatni           P.7.           Vija odupaziji: Dokazi o prijelaznom pariodu podlji invazije i prije sporazuma o prekido neprijateljitava.                                                                                                    | Pomoćna sredstva dokazivanja           P.1.1.           Dokari da su žrtve bili civili koji nemaju državljanstvo           P.1.2.           Dokari da su žrtve bili civili bez državljanstva.           P.3.1.           Negotrebni: dokazi: znanje o državljanstva žrtve ili imnženje           P.3.1.           Dokazi da su žrtve bili civili bez državljanstva žrtve ili imnženje           P.3.1.           Dokazi koji pokaznju da olupacijska sila mora biti u posiciji da svede svoje                                                                                                    |
| Pravil uvjeti           E.1.           Ta otoba ili osoba bili uz zabićeni na osnovi jedes ili vile Ženevskih konvencija iz 1949.           E.2.           Počinilac je bio svjestan stvarnih okolnosti na osnova kojih postoji taj zabićeni status.           E.3.           Potakinje se dogodilo u kotekota i u vezi s međenarodnim oružanim sukoborn.         | Komponente pra<br>Komponente pra<br>I I.3.1.<br>Postojanje "međanarodnog ora                                                                                                    | zvaih uvjeta                                                                                                | Pokazati pravne uz<br>Grupe sredstava doka:<br>51.1.1.<br>0.1.2:<br>0.1.2:<br>0.0.2: da s žrtva ili žrtve bili ranjes<br>orgodomici<br>2.1.3:<br>0.0.2: da s žrtva ili žrtve bili ranje<br>zenevika<br>2.1.4:<br>0.0.2: da s žrtva ili žrtve bili civili<br>čenevika<br>2.1.4:<br>0.0.2: da s žrtva ili žrtve bili civili<br>convencija IV)                                                                                                    | luge<br>zivanja<br>ni ičli bolesni<br>ni, bolesni ičli<br>zarobljanici<br>(Ženevaka<br>s čl. \$(2)(a) | Sredstva dokazivanja           P.1.           Dokai da se žrtva ili žrtve bili civili u vlasti strane u nakobe čiji nine državljani.           P.2.           Dokai da se žrtve bili civili koji, mada imaju državljanstvo           P.3.           Dokazi da se žrtve bili civili koji, mada imaju državljanstvo           P.4.           Nepotehni dokazi pravno razumijevanje Ženevikih konvncija i njehovih           P.6.           Internacionalitirani ordzni sukob: Dokazi o upotrebi orniznih           P.6.           Internacionalitirani ordzni sukob: Dokazi o upotrebi orniznih           P.7.           P.6.           Internacionalitirani ordzni sukob: Dokazi o upotrebi orniznih           P.7.           P.6.           Internacionalitirani ordzni sukob: Dokazi o upotrebi orniznih           P.7.           P.6.           Internacionalitirani ordzni sukob: Dokazi o upotrebi orniznih           P.7.           P.6.           Internacionalitirani ordzni sukob: Dokazi o potijelaznom parioda podiji mazije i prije aporazuma o prekidu neprijateljitava | Pomoćna sredstva dokazivanja           P.1.1.           Dokari da su žetve bili civili koji nemaju državljanstvo           P.1.2.           Dokari da su žetve bili civili bez državljanstva.           P.3.1.           Negotrebni: dokazi: znanje o državljanstva žetve ili zumačenje           P.3.1.           Dokazi do su žetve bili civili bez državljanstva žetve ili zumačenje           P.3.1.           Dokazi koji pokraziju da olopacijska sila mora biti u pociciji da svede svoje           P.4.1.           Dokazi tvoji pokraziju da olopacijska sila mora biti u pociciji da svede svoje           P.4.1.                                                                                                    |
| Praval uvjeti           E.1.           Ta osba ili osoba bili se zabiteni na osnovi jedea ili           Vile Ženevskih kozivencija iz 1949.           E.2.           Počinilac je bio svjestan stvarnih okolnosti na osnova kojih postoji taj zabičeni status.           E.3.           Pozažnje se dogodilo s kotelatu i u vezi s međunarodnim ovržanim sukobem. | Komponente pra<br>Komponente pra<br>I.3.1.<br>Postojanje "međunarodnog ort                                                                                                    | vvaih uvjeta                                                                                                | Pokazati pravne uz<br>Grupe sredstava doka:<br>51.1.1.<br>0.1.2:<br>0.1.2:<br>0.1.2:<br>0.1.2:<br>0.1.2:<br>0.1.2:<br>0.1.2:<br>0.1.2:<br>0.1.2:<br>0.1.2:<br>0.2: are shown in the set of the set of the se                                                                                                    | luge<br>zivanja<br>ni ičli bolesni<br>ni, bolesni ičli<br>zarobljenici<br>(Ženevska                   | Sredstva dokazivanja           P.1.           Dokai da so žrtva ili žrtve bili civili o vlasti strane u sukobe čiji niso državljani.           P.2.           Dokai da su žrtve bili civili koji, mada imaju državljanitvo           P.3.           Dokai ka su žrtve bili civili koji, mada imaju državljanitvo           P.4.           Nepoteni dokazi pravno razumjevanje Ženevskih konvnenja i njihovilu           P.6.           Internacionalizirani ortzani sukob: Dokazi o upotrebi orizanih           P.6.           Internacionalizirani ortzani sukob: Dokazi o (i) internative sukoba, i           P.7.           Vajna okupacija: Dokazi o prijelaznom periodu poslije i prije sporazuma o preklodi metrijatvjitava.                                                                                                    | Pomoćna sredstva dokazivanja           P.1.1.           Dokari da su žetve bili civili koji nemaju državljanstvo           P.1.2.           Dokari da su žetve bili civili bez državljanstva.           P.3.1.           Nepotesku dokazi znanje o državljanstva žetve ili zamačenje           P.3.1.           Dokazi da su žetve bili civili bez državljanstva žetve ili zamačenje           P.3.1.           Dokazi da su žetve bili civili bez državljanstva žetve ili zamačenje           P.3.1.           Dokazi vojadoka koji su čeli napade/nasilje.           P.4.3.           Dokazi judoka koji su čeli napade/nasilje.           P.4.3.           Dokazi judoka koji su čeli napade/nasilje.           P.4.3.           Dokazi judoka koji su čeli napade/nasilje.           P.4.3.                                                                                                    |
| Pravi uvjeti         L.1.           Ta oska ili ozlok bili ur zabitisni na osnovi jeden ili vilo Ženevskih konvencija ir 1949.         1949.           E.3.         Pošinilac je bio svjestan stvarnih okolnosti na osnovu kojih postoji taj zabićeni status.           E.3.         Posažnje se dopošlo u koteletu i u vezi s nosťunarodnim osužanim máchom.     | Komponente pra<br>Komponente pra                                                                                                    | zzanog sukoba"                                                                                              | Pokazati pravne us<br>Grupe sredstava dokaz<br>51.1.1.<br>61.1.2.<br>Okazi da va žrtva ili žrtve bili ranjes<br>pripadnici<br>61.1.2.<br>Okazi da va žrtva ili žrtve bili ranje<br>Zenevska<br>Dokazi da va žrtva ili žrtve bili civili<br>convencija IV)                                                                                                    | luge<br>zivanja<br>ni ičli bolesni<br>ni, bolesni ičli<br>zarobljenici<br>(Ženevaka                   | Sredstva dokazivanja           P.1.           Dokazi da su šrtva ili žrtve bili civili u vlasti strane u sukobe čiji nisu državljani.           P.2.           Dokazi da su šrtve bili civili koji, mada imaju državljanitvo           P.3.           Dokazi je pokazi je polinilac znao da žrtva pripađa           P.4.           Neportebi dokazi pravno razumijevanje Ženevskih konvnencija i njihovih           P.6.           Internacionalizirani ovičani uskob: Dokazi o upotrebi oniziniminitetu sukoba, i           P.7.           Voja okupacija: Dokazi o prijelaznom periods poslije i prije sporazuma o prekletu neprijateljstava.                                                                                                    | Pomoćna sredstva dokazivanja           P.1.1.           Dokari da su žrtve bili civili koji nemaju državljanstvo           P.1.2.           Dokari da su žrtve bili civili bez državljanstva.           P.3.1.           Napotrebni dokazi: znanje o državljanstvu žrtve ili transbrije           P.7.1.           Dokazi koji pokaznju da okopazijska sila mora biti u pociciji da uveđe vroje           P.7.1.           Dokazi vrjedola koji su čeli napade/nasilje.           P.7.3.           Dokazi vrjedola koji su čeli napade/nasilje.           P.7.3.           Dokazi vrjedola koji su čeli napade/nasilje.           P.7.4.           Dokazi vrjedola koji su čeli napade/nasilje.           P.7.4.           Dokazi vrjedola koji pokaznju da okopazijska sila ina dovoljno privitnih maga, il           P.7.4.           Dokazi vrjetova za je                                                                                                    |
| Pravai uvjeti           E.1.           Ta orba ili socle bili se zakitetti na osnovi jeden ili vite Ženevikih konvencija iz 1949.           E.2.           Poliziniac je bio vrjestan stvarnih okolnosti na osnova kojih postoji taj zakitetti statua.           E.3.           Ponašanje se dopošlo u kotekotu i u vezi s međmarodnim ovržanim ukobom.           | Komponente pri           1           1           Postojanje "međunarodnog ora                                                                                                    | nvaih uvjeta                                                                                                | Pokazati pravne uz<br>Grupe sredstava dokaz<br>21.1.1.<br>20.1.2.<br>Ookazi da va žrtva ili žrtve bili ranje<br>prodolomci<br>21.1.2.<br>Ookazi da va žrtva ili žrtve bili ranji<br>Zaenska<br>20.1.4.<br>20.1.4.<br>20.20.2.2.2.2.2.2.2.2.2.2.2.2.2.2.2.2.                                                                                                    | luge<br>zivanja<br>ni išli bolesni<br>ni, bolesni išli<br>zarobijenici<br>(Ženevska                   | Sredstva dokazivanja           P.1.           Dokazi da su žrtva lil žrtve bili civili u vlasti strane u nakobe čiji nino državljani.           P.2.           Dokazi da su žrtve bili civili koji, mada imaju državljantvo.           P.3.           Dokazi da su žrtve bili civili koji, mada imaju državljantvo.           P.3.           Dokazi ka su žrtve bili civili koji, mada imaju državljantvo.           P.3.           Dokazi koji pokaziju da je počinilac znao da žrtva pripađa.           P.4.           Napotebi dokazi pravno razumijevanje Ženevskih konvencija i njihovih           P.5.           Međuđravi oružani sukob: Dokazi o upotrebi ornizani           P.6.           Internacionalitirani oružani sukob: Dokazi o upotrebi ornizani           P.7.           Vojna okupacija: Dokazi o prijelanom pariodu podiji invazije i prije sporazuma o prekidu neprijateljitava.                                                                                                    | Pomoćna sredstva dokazivanja           P.1.1.           Dolazi da u žrtve bili civili koji nemaju državljanstvo           P.1.2.           Dolazi da u žrtve bili civili bez državljanstva.           P.3.1.           Dolazi da u žrtve bili civili bez državljanstva.           P.3.1.           Dolazi da u čatve bili civili bez državljanstva.           P.3.1.           Dolazi da u čatve bili civili bez državljanstva.           P.3.1.           Dolazi do u ode voju.           P.7.1.           Dolazi koji pokaznju da okopazijsta sila mora biti u posiciji da uveđe voju.           P.4.2.           Dolazi koji pokaznju da okopazijsta sila ima dovoljno privistnih sraga, ili           P.7.5.           Dolazi koji pokaznju da je na teritoriji uveđena privrema uprava;           P.7.5.           Dolazi koji pokaznju da je okopazijsta sila izdal odedena uprivrum.                                                                                                    |
| Pravil uvjeti           E.1.           Ta osba ili sobo bili se zabiteni na osnovi jedea ili vile Ženevskih konvencija iz 1949.           E.2.           Podinilac je bio svjestan stvarnih okolnosti na osnova kojih postoji taj zaličeni status.           E.3.           Ponašnje se dogodilo u koztelatu i u vezi s međmarodnim ovržanim sukobom.             | Komponente pra<br>E.3.1.<br>Postojanje "međanarodnog ora                                                                                                    | uvaih uvjeta                                                                                                | Pokazati pravne uz<br>Grupe sredstava doka:<br>51.1.1.<br>0.1.2:<br>0.1.2:<br>0.0.2: di se žetva ili žrtve bili ranje<br>orgidanici<br>2.1.3:<br>0.0.2: di se žetva ili žrtve bili ranje<br>zenvika<br>2.1.4:<br>0.0.2: di se žetva ili žrtve bili civili<br>čonvencija IV)<br>0.0.2: di se žetva ili žrtve bili civili<br>convencija IV)<br>0.0.2: di se žetva ili žrtve bili civili<br>convencija IV)<br>0.0.2: di se žetva ili žrtve bili civili<br>convencija IV)<br>0.0.2: di se žetva ili žrtve bili civili<br>convencija IV)<br>0.0.2: di se zetva ili žrtve bili civili<br>convencija IV)<br>0.0.2: di se zetva ili žrtve bili civili<br>convencija IV)<br>0.0.2: di se zetva ili žrtve bili civili<br>convencija IV)<br>0.0.2: di se zetva ili žrtve bili civili<br>convencija IV)<br>0.0.2: di se zetva ili žrtve bili civili<br>convencija IV)                                                                                                    | luge<br>zivanja<br>ni ičli bolesni<br>ni, bolesni ičli<br>zarobljanici<br>(Ženevska<br>s čl. \$(2)(a) | Sredstva dokazivanja           P.1.           Dokai da so žrtva ili žrtve bili civili u vlasti strane u nakobe čiji nins državljani.           P.2.           Dokai da so žrtve bili civili koji, mada imaju državljantvo           P.3.           Dokai i da so žrtve bili civili koji, mada imaju državljantvo           P.4.           Nepotebni dokazi pravno razumijevanje Ženevikih konvncija i njehovih           P.6.           Internacionalitirani ordzni sukob: Dokazi o upotrebi ornizatih           P.6.           Internacionalitirani ordzni sukob: Dokazi o upotrebi ornizatih           P.6.           P.6.           Internaciali: Dokazi o prijelaznom pariodo podijenvazije i prije sporazuma o prekidu neprijateljitava           P.7.           P.8.           Dokazi o ornizanom nakobu između dvije ili vile država                                                                                                    | Pomoćna sredstva dokazivanja           P.1.1.           Dokazi da su žrtve bili civili koji nemaju državljanstvo           P.1.2.           Dokazi da su žrtve bili civili koji nemaju državljanstvo           P.1.2.           Dokazi da su žrtve bili civili koji nemaju državljanstvo           P.3.1.           Negotorbni dokazi: znanje o državljanstvu žrtve ili imačenje           Dokazi koji pokaznju da okupacijska sila mora biti u posiciji da uvede voje           P.4.1.           Dokazi koji pokaznju da okupacijska sila mora biti u posiciji da uvede voje           P.4.2.           Dokazi koji pokaznju da okupacijska sila ima dovoljno privretni maga, m.z.           P.7.3.           Dokazi koji pokaznju da je na teritoriji uveđena privemena spravaj.           P.7.5.           Dokazi koji pokaznju da je okupacijska sila intala doveljno privemena spravaj.           P.7.5.           Dokazi koji pokaznju da je okupacijska sila intala doveljno privemena spravaj. |

|                                         | Pritisnite zr                                                                                           | nak "+" kako biste ot                   | vorili prozor za re       | egistraciju dokaza  |
|-----------------------------------------|----------------------------------------------------------------------------------------------------|-----------------------------------------|---------------------------|---------------------|
| L                                       |                                                                                                    |                                         |                           |                     |
| <odaberite dijelove=""></odaberite>     | <odaberite pravne<="" td=""><td>usluge&gt; <a></a> </td><td>Judiciary</td><td><u>_</u></td></odaberite> | usluge> <a></a>                         | Judiciary                 | <u>_</u>            |
| 🏉 Case MatrixEdit evidence - Wir        | ndows Internet Explorer                                                                                 |                                         |                           |                     |
| https://www.cmn.cx/cms_bcs              | s/popup.php?op=cells&d                                                                                  | o=editcell&crimeid=23&id=facts:992&inv  | olvedcrimeid=437          | ary examination     |
|                                         |                                                                                                    |                                         | Evidentiranje<br>promjena | nts by assistants   |
| Test 1234                               | — <b>г</b>                                                                                              |                                         |                           | +                   |
| Naslov: Test 1234<br>Tekst: Test: Tekst | tekst                                                                                                   |                                         |                           | +                   |
|                                         |                                                                                                    |                                         |                           | *                   |
| •                                       |                                                                                                    |                                         |                           | +                   |
|                                         |                                                                                                    |                                         |                           | +                   |
| Dokumenti: Datoteke U                   | RL Ringtail                                                                                             |                                         |                           | 1                   |
| Oznake Nedefinirani dokazi<br>dokaza:   |                                                                                                    |                                         |                           | +                   |
| Prikazivanje:  Naslov Zajednički dokazi | ○ Tekst ○ Saki                                                                                          | aveno                                   |                           | +                   |
| Metadata                                |                                                                                                    |                                         |                           | +                   |
| Zaključati Izbrisati                    | Spremiti Z                                                                                              | atvoriti                                |                           |                     |
|                                         |                                                                                                    |                                         |                           |                     |
|                                         |                                                                                                    |                                         |                           | +                   |
|                                         |                                                                                                    |                                         |                           | 4                   |
|                                         |                                                                                                    | Internet   Protected Mode: On           | <i>√</i> Ω ▼ €100% ▼      | ÷                   |
|                                         | L                                                                                                    | Ovdje možete regis<br>Tekst i Dokumente | trovati slijedeće i       | nformacije: Naslov, |
|                                         |                                                                                                    | Molimo vas da spre                      | emite dokaze prije        | e nego što počnete  |
|                                         |                                                                                                    | Ovdio možoto odrov                      | ë.<br>Liti nivo važnosti  | dokaza              |
|                                         |                                                                                                    | Odredite način na k                     | nii ńe hiti prikaza       | no na stranici      |
|                                         |                                                                                                    | Matrixa                                 |                           |                     |

![](_page_22_Picture_2.jpeg)

| Ovdje možete registrovati me<br>Imate tri kategorije metapoda<br>Izborni. | etapodatke za vaš dokaz.<br>ataka: Obavezni, Preporučen | ii |
|---------------------------------------------------------------------------|---------------------------------------------------------|----|
| Molimo vas da pritisnete "Spi                                             | remiti" prije nego što zatvori                          | te |
| prozor                                                                    |                                                         |    |
|                                                                           |                                                         |    |
|                                                                           |                                                         |    |
|                                                                           |                                                         |    |
|                                                                           |                                                         |    |
|                                                                           |                                                         |    |
| Metadata                                                                  |                                                         |    |
| Obavezni Preporučeni Izborni                                              |                                                         |    |
| Referentni broj:                                                          | Ð                                                       |    |
| Datum                                                                     | Ð                                                       |    |
| registracije:                                                             |                                                         |    |
| Datum                                                                     | Ð                                                       |    |
| primitka:                                                                 |                                                         |    |
| Vrsta stavke:                                                             | ēj                                                      |    |
| Datum stavke :                                                            | Ð                                                       |    |
| Opis:                                                                     | Ð                                                       |    |
| Autor /                                                                   | Ð                                                       |    |
| svjedok :                                                                 |                                                         | ]  |
| Zaključati Izbrisati Spremiti                                             | Zatvoliti                                               |    |

#### Matrix (operational page)

![](_page_23_Figure_2.jpeg)

|            |                                    | Pritisnite ovu ikonicu kako biste napravili hiperlink<br>na stranici Matrixa |  |  |
|------------|------------------------------------|------------------------------------------------------------------------------|--|--|
| Dokumenti: | Datoteke URL Rin                   | gtail                                                                        |  |  |
|            | /evidence/0/140/Te<br>Browse files | est DOC.doc                                                                  |  |  |

| Hiperlink<br>Pritiskom<br>dokument | će se pojaviti na stranici Ma<br>na hiperlink otvorit će se p | atrixa.<br>riloženi |                      |   |                       |
|------------------------------------|---------------------------------------------------------------|---------------------|----------------------|---|-----------------------|
|                                    |                                                               |                     | _                    |   |                       |
|                                    |                                                               |                     |                      |   | Deslininger graningti |
| i                                  | Komponente pravnih uvjeta                                     |                     | Prosecution material |   | Comments by assistant |
| na osnovi jedne ili                |                                                               | Test 1234           |                      | + |                       |
| kolnosti na osnovu                 |                                                               |                     |                      | + |                       |
| u vezi s                           | E.3.1.<br>Postojanje "međunarodnog oružanog sukoba"           |                     |                      | + |                       |
|                                    | F.3.2.                                                        |                     |                      | + |                       |

Za dalje informacije i podršku

molimo da kontaktirate

utmelidze@casematrixnetwork.org

info@casematrixnetwork.org